## <u> MAYASIS – SGC MOVIL COMPLEMENTO WEB</u>

Para entrar al portal se deben dirigir a <u>www.mayasisla.com.co/apps</u>. Allí se debe digitar el usuario y contraseña, suministrado por MAYASIS. El acceso a la página no requiere que sea para todos los vendedores, sino solo para las personas que van a ver informes.

| AI | A212 2GC MC          | OVIL (PBX: 3855693 - ser | vicilente@mayasisla.com ) |
|----|----------------------|--------------------------|---------------------------|
|    | Autentico            | ación de usuarios        |                           |
|    | Login:<br>Password : | Usuario<br>Contraseña    |                           |
|    |                      | 🖉 Ingresar               |                           |
|    |                      |                          |                           |
|    |                      |                          |                           |

Inmediatamente aparecerá el botón de ingreso a la plataforma de fuerza de ventas.

| GPortal 1.0                   |                             |
|-------------------------------|-----------------------------|
| SGC Fuerza de<br>Ventas Móvil | Hacer click a este<br>botón |

El botón que aparece en la esquina superior derecha de la ventana, permite cerrar la sesión.

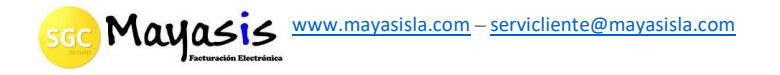

Inmediatamente aparecerá el menú principal.

| GC Fuerza de Ventas Móviles - PRUEBAS - PRUEBAS (01) |                                |                                     |                              |                      |  |  |  |  |
|------------------------------------------------------|--------------------------------|-------------------------------------|------------------------------|----------------------|--|--|--|--|
| vlenú Principal                                      |                                |                                     |                              |                      |  |  |  |  |
| $\bigcirc$                                           | Ť                              |                                     | ŠŤŽ                          |                      |  |  |  |  |
| Mantenimiento y<br>Configuración                     | Vendedores y Rutas de<br>Venta | Bodegas, Artículos y<br>Existencias | Clientes y Listas de Precios | Reportes y Consultas |  |  |  |  |

En la parte superior se visualizará el nombre de la empresa con la que se está trabajando, con

su código. <mark>Este código, que para el ejemplo es su controlo de la que se le debe suministrar a los vendedores, para que ellos lo digiten en el campo nit al realizar la configuración de la aplicación móvil, en los dispositivos.</mark>

Adicionalmente en la parte superior derecha de la pantalla, podrán ver el nombre del usuario

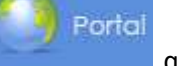

que ingresó al portal y el botón que los desplazará a la pantalla inicial de la plataforma. A continuación, detallamos la función de cada botón del menú.

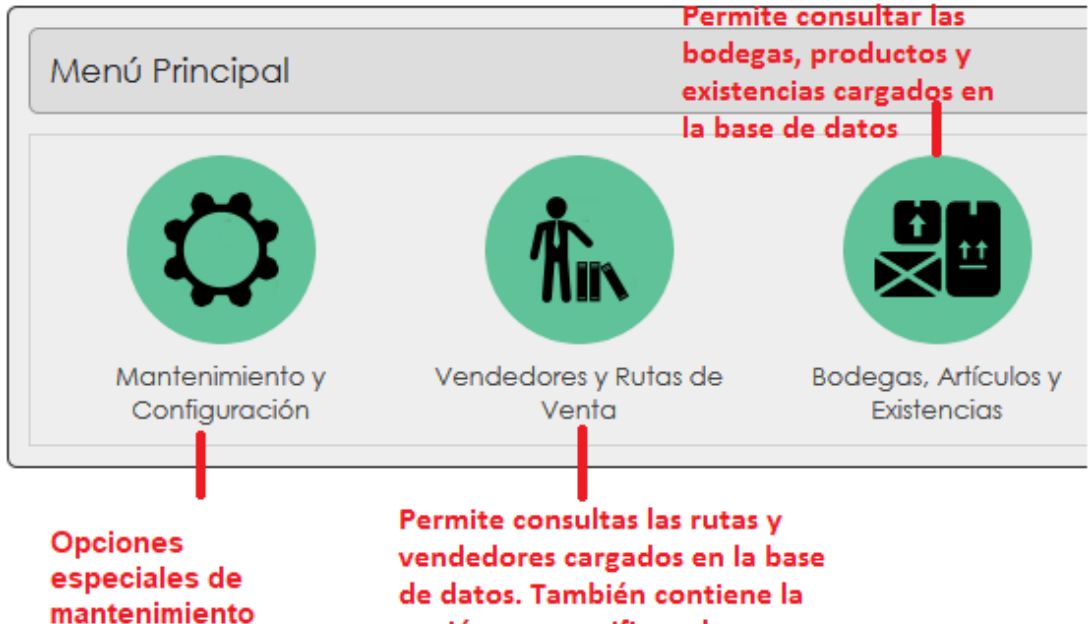

opción para verificar el recorrido realizado por cada vendedor, durante cada día, en el mapa.

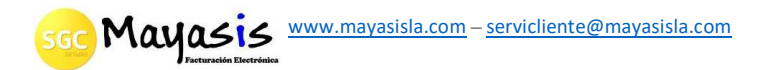

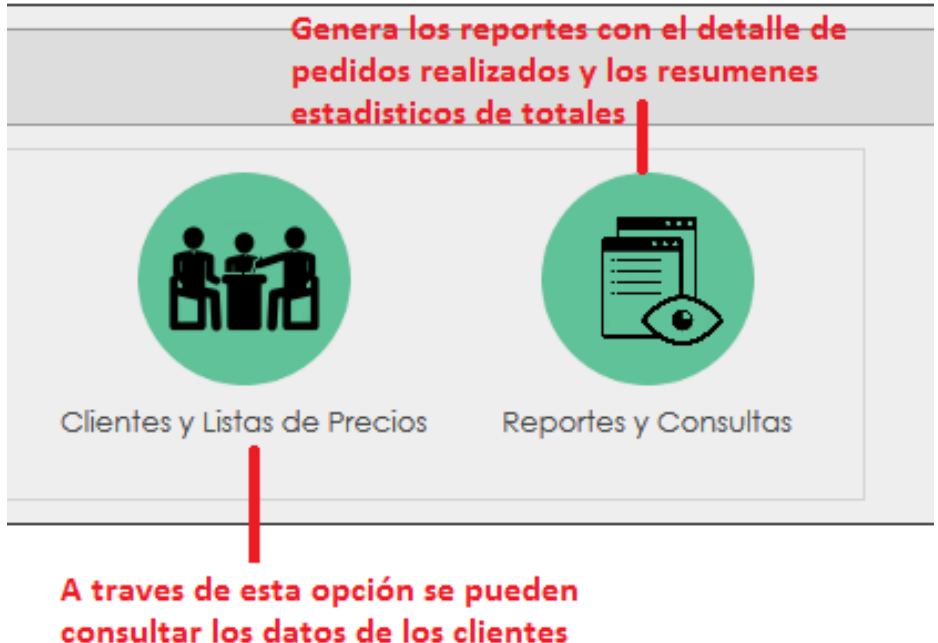

consultar los datos de los clientes cargados en la base de datos y las listas de precios asociadas a cada uno de ellos.

Con respecto a los reportes y listados, en las diferentes ventanas del portal, todos pueden ser exportados a un archivo de Excel. Toda la información que se muestra en esta plataforma es la que verán los vendedores cada vez que actualicen maestras desde sus dispositivos. Para que esta información cambie y corresponda a la que se encuentra en el sistema de escritorio, se debe realizar sincronización de maestras desde dicho sistema (ERP).

| Facturacion Masin  | va Pedidos                               |                            |                                           |                                                |                      |                                     |                              |                 | 23           |
|--------------------|------------------------------------------|----------------------------|-------------------------------------------|------------------------------------------------|----------------------|-------------------------------------|------------------------------|-----------------|--------------|
| arámetros Consul   | ta Pedidos; Desde:                       | 02/06/2022 =<br>dd/mm/aaaa | = & ◀ Hasta:                              | 02/06/2022 = ⊕ ◀<br>dd/mm/aaaa                 | ] X Fecha de Cargue  | Pedid                               | os por Centr                 | o de Costos     |              |
| /endedor           |                                          |                            | -ja Ruta                                  |                                                |                      | Ciuda                               | d m-                         |                 | ~            |
| irupo              |                                          | xSelecc.                   | -ja                                       | Mostrar Peo                                    | lidos según marca o  | le FE en los cliente                | s: • Todos                   | O Sin FE O Solo | FE           |
|                    | e Pedidos:                               |                            |                                           | Mostrar pedi                                   | dos de Clientes: 🔘   | Todos () Activos (                  | ) Inactivos                  | Mostrar Todos   | ٩            |
| mportar Pedidos Me | óviles y Actualización                   | <u>de Maestras</u>         | Formato: E1                               | )F2 (F3 )F4 🦌 🗟                                | Solo Productos con S | Stock Actualizació<br>Inferiores a: | n x centro de co<br>21000.00 | ostos           | Jv           |
| Parámetros Genera  | ción de Facturas<br>edido Plazo Facturas | Ajustar cantida            | des según existenc<br>No usar la fecha de | ias al facturar<br>I pedido Fecha Facturas: 02 | /06/2022 = + 4       | Bodega 1 PRI                        | NCIPAL                       |                 | : <b>4</b> 9 |
|                    |                                          |                            |                                           |                                                | ,                    | Land Land                           |                              |                 |              |
| Mostrar Razón Soc  | ial                                      | m_ Sel                     | . Columna                                 |                                                |                      |                                     |                              | <b>-</b>        |              |
| Orden (#Ext)       | Número Fe                                | cha Cod.                   | Clie                                      | nte Ciudad                                     | Peso Plazo           | Total                               | D Obs                        | Observación     | ^            |
|                    |                                          |                            |                                           |                                                |                      |                                     |                              |                 | =            |
|                    |                                          |                            |                                           |                                                |                      |                                     |                              |                 | -            |
|                    |                                          |                            |                                           |                                                |                      |                                     |                              |                 | =            |
|                    |                                          |                            |                                           |                                                |                      |                                     |                              |                 | =            |
|                    |                                          |                            |                                           |                                                |                      |                                     |                              |                 | _            |
|                    |                                          |                            |                                           | -                                              |                      |                                     | _                            |                 | Ξ.,          |
| <                  | L d                                      |                            |                                           |                                                | -1                   |                                     |                              |                 | >            |
| v 🛛 🗆 🛸 :          | Х 📭 🔟 То                                 | tal Peso                   |                                           | Total Documentos                               | Valor Tot            | al                                  |                              |                 |              |
| Agrupación de p    | oedidos                                  |                            |                                           |                                                |                      |                                     |                              |                 |              |

SGC Mayasis <u>www.mayasisla.com</u>-<u>servicliente@mayasisla.com</u>

Para ver la ruta realizada por un vendedor, según la información registrada por el GPS de su dispositivo, se deben dirigir a **VENDEDORES Y RUTAS DE VENTA** → UBICACIÓN DE LOS **VENDEDORES**.

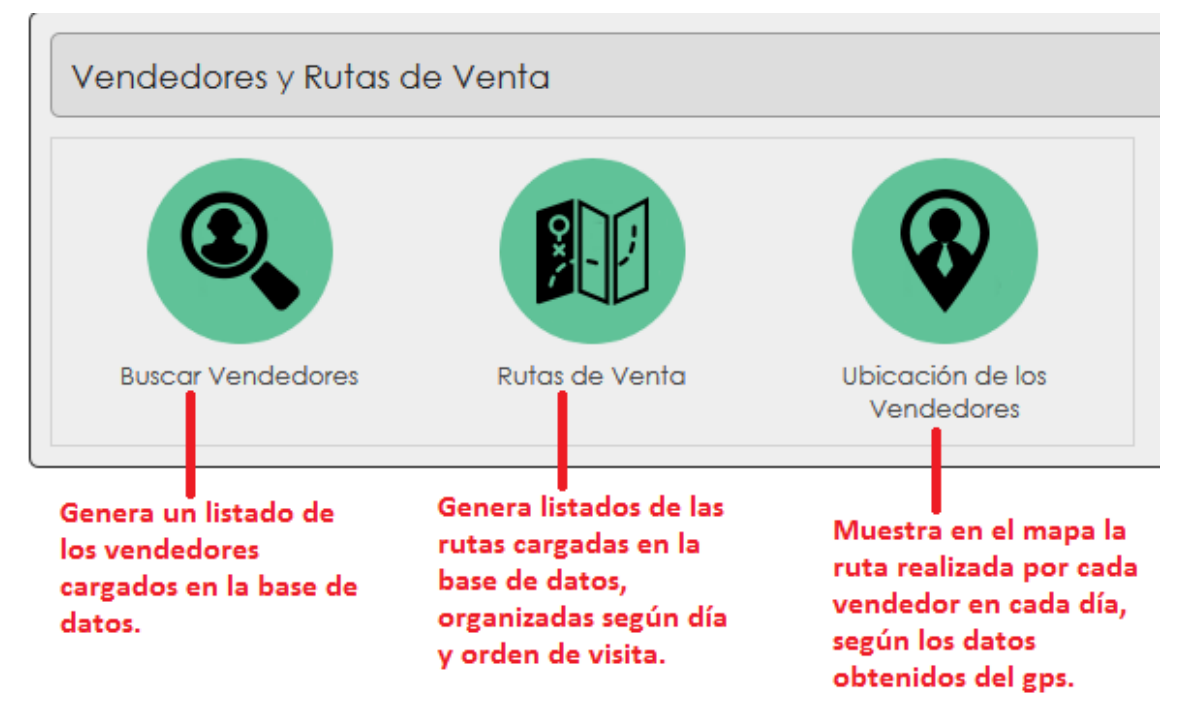

Al seleccionar el botón UBICACIÓN DE LOS VENDEDORES, aparecerá la siguiente pantalla donde se deberá seleccionar el día a consultar (ya que el sistema guarda un histórico de estas rutas, por lo tanto, puede ver cualquier día) y el vendedor a revisar.

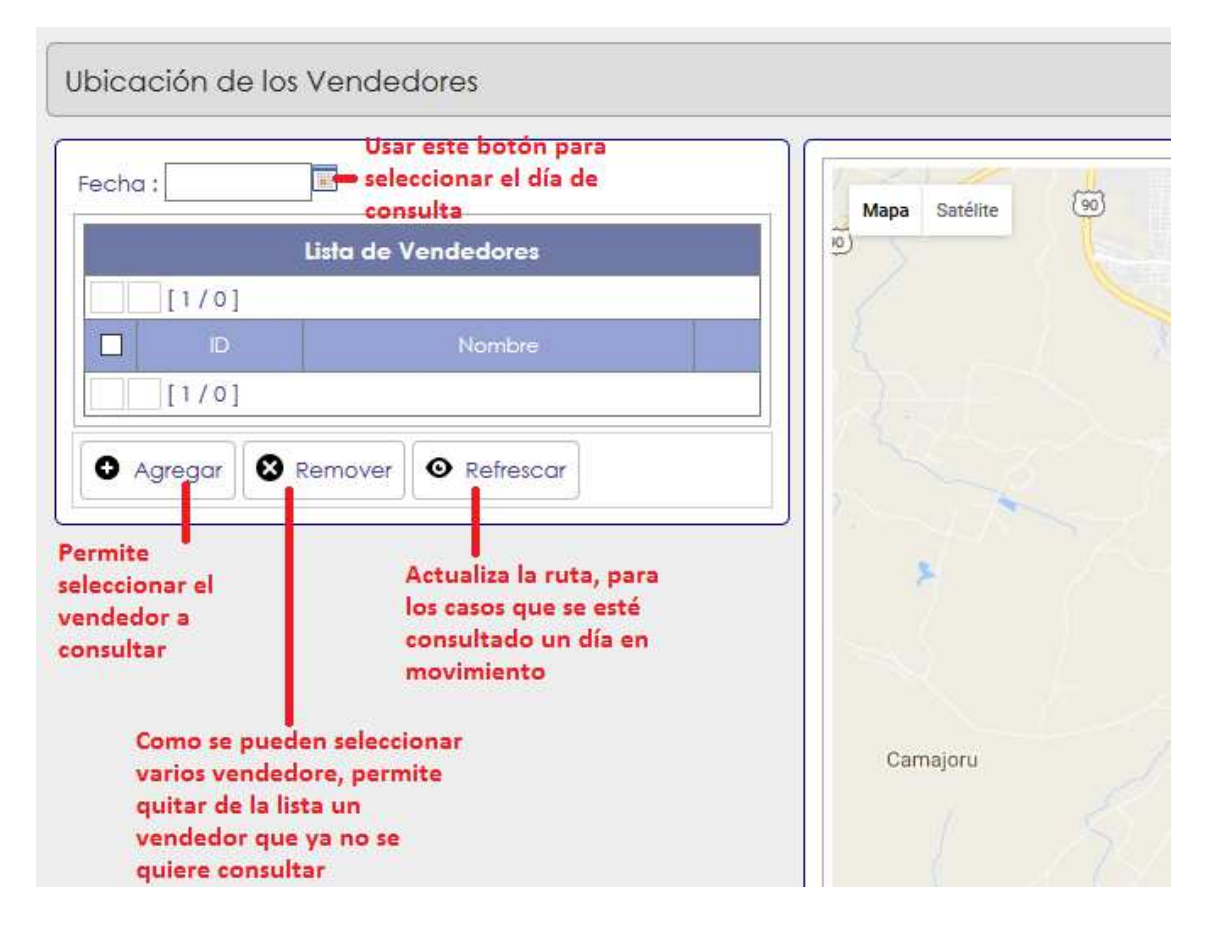

scc Mayasis www.mayasisla.com - servicliente@mayasisla.com

| Seleccinar Vended | lor                                                             |                   | ×        |
|-------------------|-----------------------------------------------------------------|-------------------|----------|
| Código :          |                                                                 |                   | ^        |
| Nombre :          | %                                                               |                   |          |
| Q Buscar          | El símbolo de % permite consultar registros de la base de datos | todos los         |          |
| Presionar pa      | ara realizar la búsqueda de los registros,                      | según el filtro c | ligitado |
|                   | Vendedores Encontrados                                          |                   |          |
| [1/1]             |                                                                 |                   |          |
| Código            | Nombre                                                          | Teléfono          |          |

| Se | leco                                                                            | inar Vendedor |                                       |            | × |  |  |  |  |
|----|---------------------------------------------------------------------------------|---------------|---------------------------------------|------------|---|--|--|--|--|
|    |                                                                                 | [1/1]         |                                       |            | ^ |  |  |  |  |
|    |                                                                                 | Código        | Nombre                                | Teléfono   |   |  |  |  |  |
|    |                                                                                 | 108.          | JAVIER RICO                           | 3016246045 |   |  |  |  |  |
|    |                                                                                 | 100.          | OFICINA                               | 3281483    |   |  |  |  |  |
|    |                                                                                 | 127.          | OFICINA2                              | 121212121  |   |  |  |  |  |
|    |                                                                                 | 126.          |                                       |            |   |  |  |  |  |
|    |                                                                                 | 105.          | 3007678827                            |            |   |  |  |  |  |
|    | Marcar el vendedor a<br>consultar y presionar<br>el botónn <i>seleccionar</i> . |               |                                       |            |   |  |  |  |  |
|    | ~                                                                               | Seleccionar   | el vendedor escogido y luego cerrar l | a ventana  | v |  |  |  |  |

Luego de que aparezca el vendedor en la ventana de ubicación de vendedores, con el color

asignado por el sistema, se debe presionar el botón • Refrescar , para ver la ruta en el mapa.

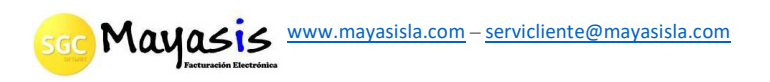

| Listo de Vendedores       ID     Nombre       105.     WILTON PADILLA   Miradero Las Nermanas Sol | echa : 27/03/2017               | Mapa Satélite | Carrer | Carrera o            |
|---------------------------------------------------------------------------------------------------|---------------------------------|---------------|--------|----------------------|
| ID     Nombre       105.     WILTON PADILLA                                                       | Lista de Vendedores             |               | 1550   |                      |
| ID Nombre      105. WILTON PADILLA      Miradero      Las termanas      Solu                      |                                 | Juan Mine     |        | Carte                |
| I 105. WILTON PADILLA<br>Miradero<br>Las vermanas<br>Sol                                          | D ID Nombre                     |               |        |                      |
| Las Normanas<br>Solutiones<br>Solutiones<br>Las Normanas                                          | 105. WILTON PADILLA             | Miradero      |        | alle 21              |
| Las termanas                                                                                      |                                 |               |        | stadio Metropolitano |
| Sol                                                                                               |                                 | Las prmanas   |        | Carre                |
|                                                                                                   |                                 |               |        | Soledad              |
|                                                                                                   |                                 | Y             |        |                      |
|                                                                                                   |                                 |               | BAR ST |                      |
|                                                                                                   |                                 | Galaba        | 8 / M  | a dia                |
| O Agregar S Remover O Refrescar                                                                   | • Agregar & Remover • Refrescar | Calars -      |        | 3                    |

Donde está el circulo con el código del vendedor 0, es la última ubicación donde estuvo.

Pueden usar los botones que se encuentran ubicados en la parte inferior derecha del mapa, para realizar acercamientos o alejamientos de la precisión del mapa con respecto a direcciones.

Adicionalmente, puede usar el botón <sup>\*</sup>, para ver dentro de la ruta: imágenes de los lugares recorridos.

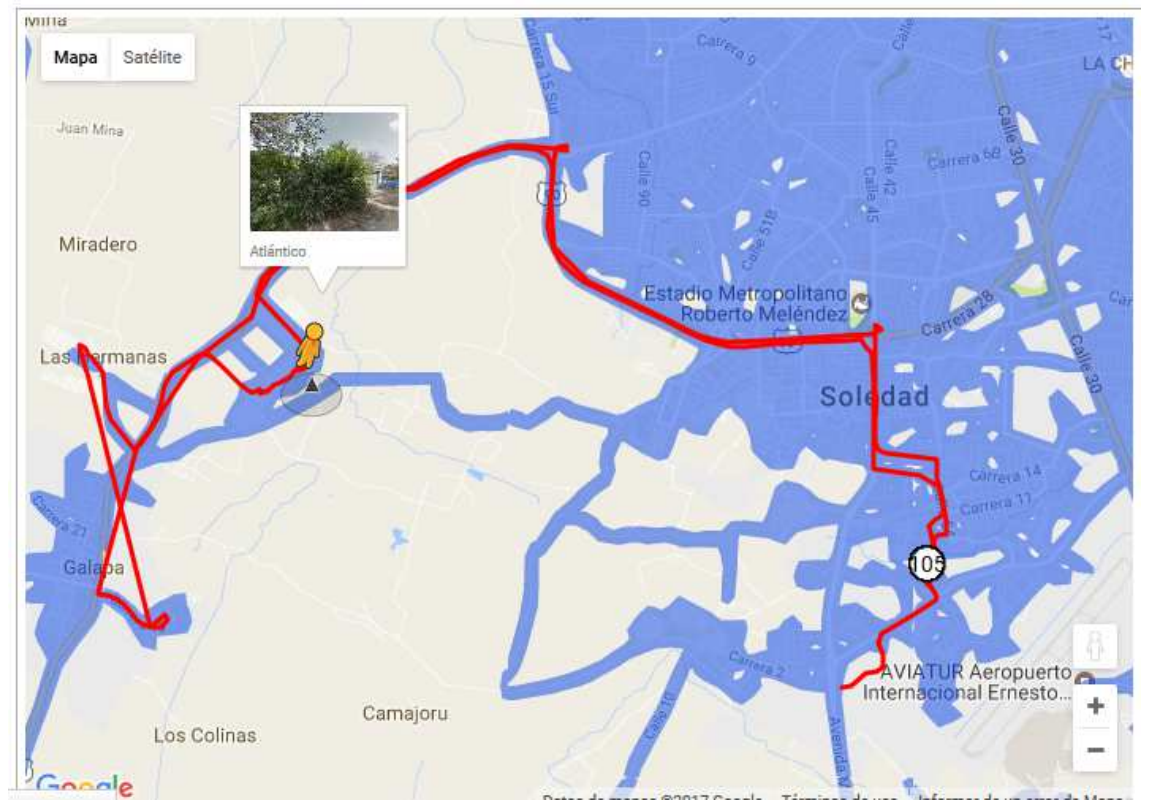

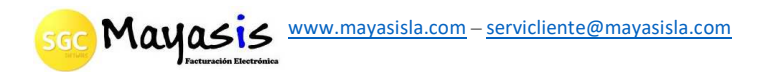

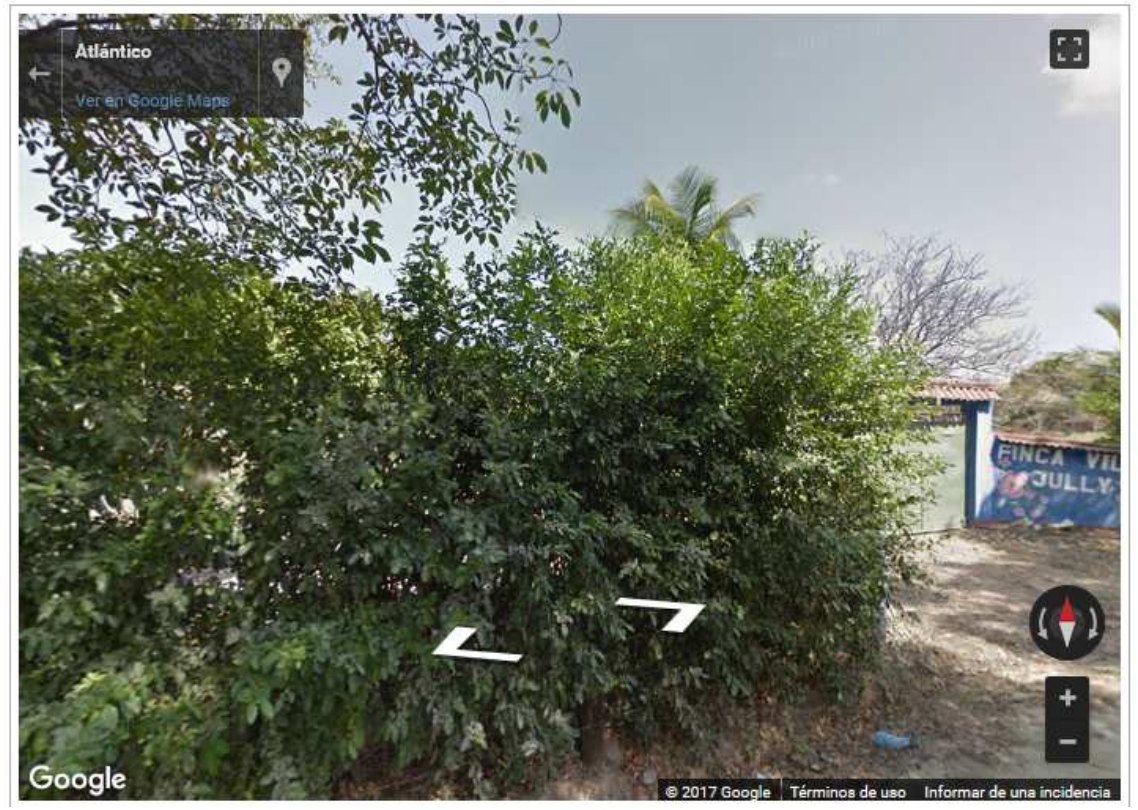

Con las flechas se puede hacer rotación de 360 grados.

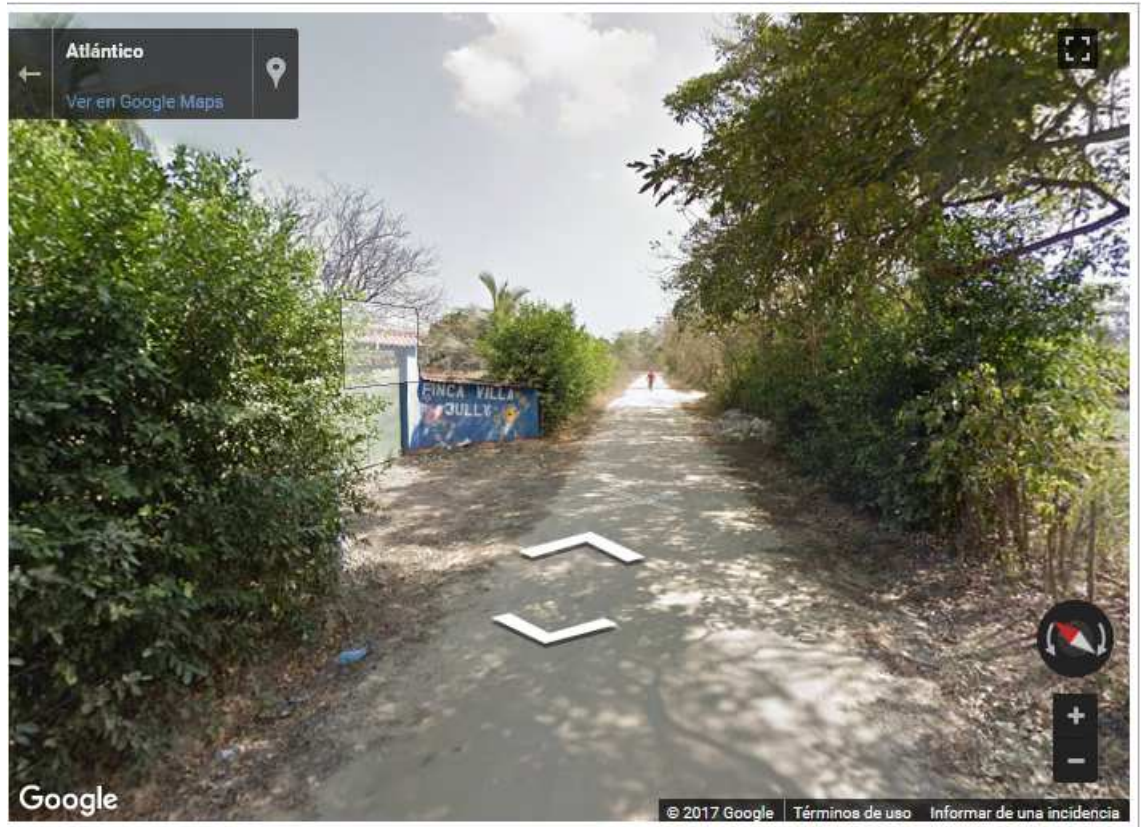

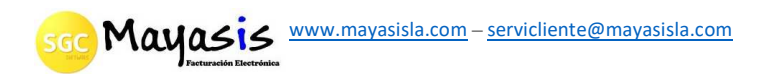

Para consultar los reportes, el detalle de los pedidos registrados y motivos no venta, se deben dirigir a **REPORTES Y CONSULTAS**. Allí aparecerán dos opciones posibles.

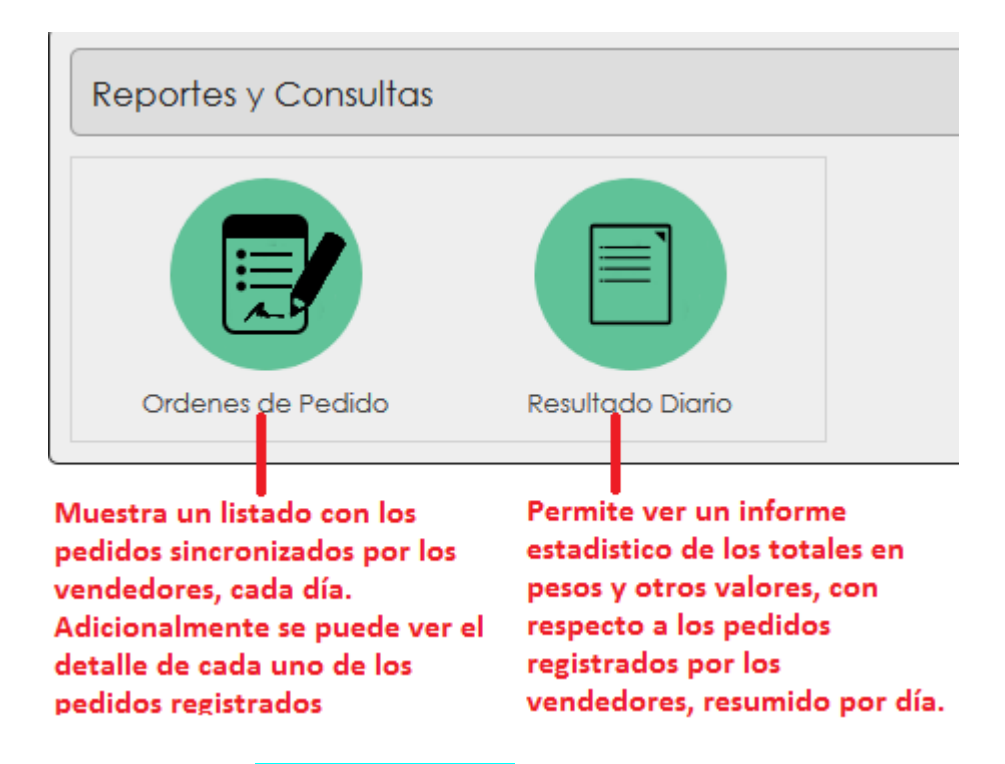

Al usar la opción **ORDENES DE PEDIDO**, aparecerá siguiente pantalla donde podrá registrar los criterios de búsqueda para realizar la consulta.

| Realiza la consulta | Este botón permite exp<br>úmero Cliente | ortar los resultados de la búsqueda a<br>Negocio                                                               | un archivo de EXCEL<br>Pedidos Enco<br>Cíudod | ontrados<br>Ve             |
|---------------------|-----------------------------------------|----------------------------------------------------------------------------------------------------|-----------------------------------------------|----------------------------|
| Realiza la consulta | Este botón permite exp                  | ortar los resultados de la búsqueda a                                                                          | un archivo de EXCEL<br>Pedidos Enco           | ntrados                    |
| Realiza la consulta | Este botón permite exp                  | ortar los resultados de la búsqueda a                                                                          | un archivo de EXCEL                           | ntrados                    |
| Q Buscar            | ixportar 🖉 Borrar Criterios             | Borra los filtros usados para realizar                                                                         | una nueva consulta                            |                            |
| Cliente :           |                                         | Use este botón p                                                                                               | para seleccionar el cliente a                 | consultar                  |
| /endedor :          |                                         | 📑 🛲 Use este botón p                                                                                           | para seleccionar el vendedor                  | r <mark>a consult</mark> a |
| ipo :               | Seleccione una opción 🗸                 | Seleccione el tipo de documento a v                                                                            | visualizar: pedidos o no venta                | а                          |
| echa Final :        | Use er                                  | ste botón para seleccionar la fecha fin                                                                        | nal del rango a consultar                     |                            |
|                     |                                         | The second second second second second second second second second second second second second second second s |                                               |                            |

Al usar la opción **RESULTADO DIARIO**, aparecerá la siguiente pantalla con el resumen estadístico de los totales en pesos de los pedidos realizados, total de cliente creados, número de visitas

Mayasis <u>www.mayasisla.com</u> – <u>servicliente@mayasisla.com</u>

## realizadas, cantidad de no ventas registradas, hora de inicio y hora final de registro de pedidos entre otros.

| cha Inicial :    |                      |         |           |          |             |       |                    |      |   |                   |  |
|------------------|----------------------|---------|-----------|----------|-------------|-------|--------------------|------|---|-------------------|--|
| cha Final :      |                      |         |           |          |             |       |                    |      |   |                   |  |
| ndedor :         |                      |         |           |          |             |       |                    |      |   |                   |  |
| Generar 🖪 Exp    | oortar 🖉 Borrar Crit | terios  |           |          |             |       |                    |      |   |                   |  |
| <u></u>          |                      |         |           |          |             |       |                    |      |   |                   |  |
|                  |                      |         |           |          | Resultado   |       |                    |      |   |                   |  |
| [1/0]            |                      |         |           |          |             |       |                    |      |   |                   |  |
|                  |                      |         |           |          |             |       | Clientes<br>Nuevos |      |   | Cliente x<br>Ruta |  |
| [1/0]            |                      |         |           |          |             |       |                    |      | 1 |                   |  |
| imen             |                      |         |           |          |             |       |                    |      |   |                   |  |
| al Ventas :      |                      |         |           |          |             |       |                    |      |   |                   |  |
| tal Pedidos :    |                      |         |           |          |             |       |                    |      |   |                   |  |
| tal de visitas : |                      |         |           |          |             |       |                    |      |   |                   |  |
| tal de cambios : |                      |         |           |          |             |       |                    |      |   |                   |  |
| tal sin pedido : |                      |         |           |          |             |       |                    |      |   |                   |  |
|                  | 2                    |         |           |          |             |       | ●<br>!!!           |      |   |                   |  |
| Bu               | scar Clientes        | Cliente | es Nuevos | Lista    | s de Precio | Consu | ılta de Car        | tera |   |                   |  |
| Clier            | ntes                 |         |           |          |             |       |                    |      |   |                   |  |
|                  | 2                    |         |           | 2        |             |       |                    |      |   |                   |  |
|                  | Buscar Clien         | tes     | Cli       | entes Nu | Jevos       |       |                    |      |   |                   |  |
|                  |                      |         |           |          |             |       |                    |      |   |                   |  |

en la base de datos cada vendedor cada día. También refleja el código de creación cuando ya fue sincronizado con el programa de escritorio

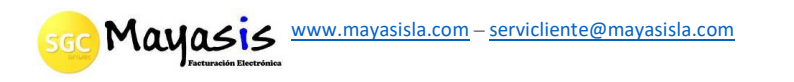

durante la

actualización

| Muestra un listado de<br>las listas de precio<br>cargadas en el portal<br>con la actualización |                                                                 |  |  |  |  |
|------------------------------------------------------------------------------------------------|-----------------------------------------------------------------|--|--|--|--|
|                                                                                                |                                                                 |  |  |  |  |
| Listas de Precio                                                                               | Consulta de Cartera                                             |  |  |  |  |
|                                                                                                | Muestra un informe de<br>la cartera actualizada<br>en el portal |  |  |  |  |

Al entrar a la pantalla de consulta de cartera, aparecerá una ventana como la siguiente donde se podrán registrar los filtros de búsqueda y hacer la consulta.

| Consulta de Cartera |                 |           |        |          |              |               |       |       |               |       |
|---------------------|-----------------|-----------|--------|----------|--------------|---------------|-------|-------|---------------|-------|
| Cliente :           | orrar Criterios |           |        |          |              |               |       |       |               |       |
|                     |                 |           |        |          |              |               |       |       |               | )     |
|                     |                 |           |        |          | Resultados a | de la búsqueo | la    |       |               |       |
| [1/0]               |                 |           |        |          |              |               |       |       |               |       |
| Cliente             |                 | Direccion | Ciudad | Telefono | Vendedor     | Factura       | Valor | Fecha | F.Vencimiento | Abono |
| [1/0]               |                 |           |        |          |              |               |       |       |               |       |
| CResumen            |                 |           |        |          |              |               |       |       |               |       |
| Saldo Total :       |                 |           |        |          |              |               |       |       |               |       |

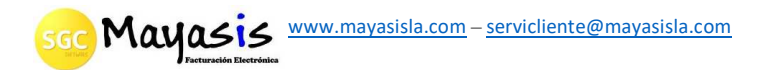